Créer mon compte Boutique E-Cartes Cadeaux <u>« Encore plus d'Économies »</u>. Commandes, suivi et gestion de mon compte et de mes E-Cartes Carrefour.

**Carrefour** ( Boutique Cartes Cadeaux Carrefour ( Ayant-droit )

### Index:

pro

- <u>1</u> 1<sup>ère</sup> connexion (Création de mon compte). (Diapo 2).
- 2 Commande (E-Cartes). (Diapo 3 à 4).
- <u>3</u> Consultation (Commandes et E-Cartes dans la Boutique). (Diapo 5).
- <u>4</u> Mes E-Cartes (Utilisation, supports...). (Diapo 6).

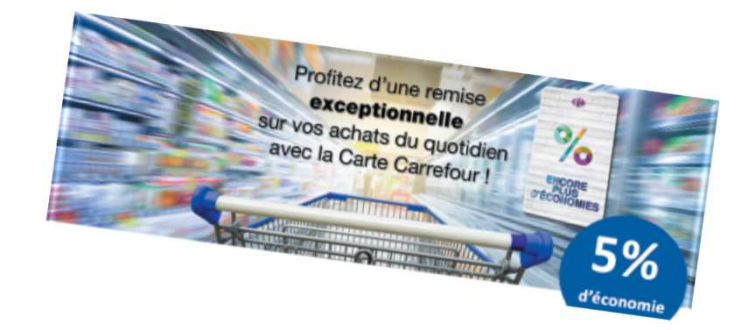

mon

by CE Multi-Entreprises

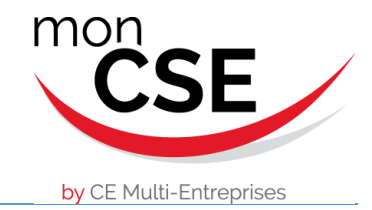

## <u>1</u> - 1<sup>ère</sup> connexion (Création de mon compte)

#### <u>1</u> - Je me connecte à la Boutique avec le lien: <u>https://moncsebycemultientreprises.carrefourpro.fr/</u>

| <u>2</u> - Je clique sur « Mon compte » / « Je crée mon compte ici ».                                                                                                    | by CE Multi-                                                    | Faites de<br>tour<br>sur vos cou<br>sur vos cou                                                         | es économies<br>te l'année<br>Irses du quotidien | 5%<br>de remise | Mon contact  Mon contact  Mon contact  Mon parier  Mon parier  Mon parier  Mon parier  Mon parier  Mon de passe  Mon de passe  Mon de passe  Mon parier  Mon de passe  Mon parier  Mon de passe  Mon de passe  Mon |
|----------------------------------------------------------------------------------------------------|-----------------------------------------------------------------|----------------------------------------------------------------------------------------------------|--------------------------------------------------|-----------------|----------------------------------------------------------------------------------------------------|
| <ul> <li><u>3</u> - Je renseigne tous les champs.</li> <li>- Je met un zéro <sup>0</sup> dans le champ "Clé d'identification" ● si mon CSE ne m'a pas communiqué de clé.</li> </ul>                                      | CSE                                                             | ACCUEL > CREATION COMPTE<br>Création de compt                                                           | ie                                               |                 | ⑥ Mon contact 🔱 Mon compte 📾 Mon panier                                                                                                    |
| 4 - Je valide ma demande et attends que mon CSE la valide.                                                                                                    | by CE Multi-Entreprises                                         | Paramètres de connexion                                                                                 |                                                  |                 |                                                                                                    |
| Création de compte                                                                                                    | e-Carte Encore plus<br>d'Economies                              | Identifiant (=email en minuscules) *                                                                    | Clé d'identification * @                         |                 |                                                                                                    |
| oreation de compte                                                                                                    | Commandez-la en ligne<br>Où dépenser ma e-Carte                 | Mot de passe *                                                                                          | Confirmation mot de passe *                      |                 |                                                                                                    |
| La demande de création de votre compte à bien été prise en compte par notre système.<br>Vous allez recevoir un mail confirmant la création de votre compte ainsi qu'un lien devant vous permettre de valider ce dernier. | Contactez-nous<br>Pour vos questions relatives aux e-<br>Cartes | Mot de passe<br>Le mot de passe doit avoir une longueur de 8 caractères minim<br>special<br>Coordonnées | Confirmation mot de passe                        | C               |                                                                                                    |
| Suite à la validation de mon CSE un E-mail me sera envoyé afin de                                                                                                    |                                                                 | Civilité * No                                                                                           | n *                                              | Prénom *        | Téléphone                                                                                                    |
| confirmer la validation de mon compter                                                                                                    |                                                                 | Madame 🗘 🚺                                                                                              | lom                                              | Prénom          | Teléphone                                                                                                    |
|                                                                                                    |                                                                 | Adresse * Co                                                                                            | de postal * Ville *                              |                 | Pays *                                                                                                    |
| Bongout, Nous avons le plasar de vous informer que voire compte PRENOMGITY GT22 NOMGIT<br>GT22 a été activé. Bénéficira des aprésent de l'amérique stafaire proposé pour l'achait de<br>«Catars Cambiout                 |                                                                 | Adresse                                                                                                 | ode postal Ville                                 |                 | France 🛓                                                                                                    |
| PROFITER DE L'OFFRE                                                                                                    | L                                                               |                                                                                                    |                                                  |                 |                                                                                                    |
| Retrouvez dans votre espace client : > vos informations personnelles > vos e-Cantes disponibles > votre<br>historique de commandes                                                                                       |                                                                 |                                                                                                    |                                                  |                 |                                                                                                    |

Mon compte est validé. Je peut me connecter à la Boutique afin de réaliser mes commandes.

A bientôt sur votre boutique Boutique GT7 / Carrefour L'équipe Carrefour Pro & Cadeaux

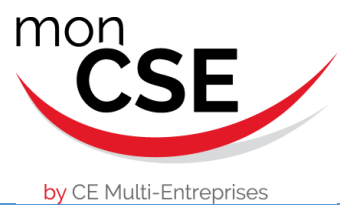

## 2 - Commande (E-Cartes)

**Commander ma carte** 

- <u>1</u> Je me connecte à la Boutique avec mes identifiants sur le lien: https://moncsebycemultientreprises.carrefourpro.fr/
- 2 « Commander en ligne », « Je commande » et je choisis mes quantités

#### et montants.

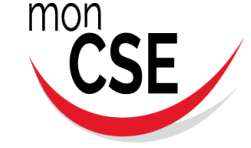

bv CE Multi-Entreprises

e-Carte Encore plus

d'Economies

En savoir plus Contactez-nous Pour vos questions relatives aux e-

Cartes

Commandez-la en ligne Où dépenser ma e-Carte ACCUEIL > CARTES CADEAUX

#### Toujours plus simple : achetez vos e-Cartes en ligne !

Augmentez votre pouvoir d'achat ! Grâce à la remise que nous avons négociée sur l'achat de vos e-Cartes, faites des économies toute l'année.

Utilisez votre e-Carte pour faire vos achats du quotidien : courses alimentaires ou achats plaisir... Cette e-Carte est valable dans + de 2 900 magasins Carrefour, Carrefour Market, Market et de nombreux magasins de proximité sur tous les rayons du magasin (hors carburant).

Attention, tous les magasins équipés n'acceptent pas encore la e-Carte comme moyen de paiement en caisses Scan-Lib et Libre Service.

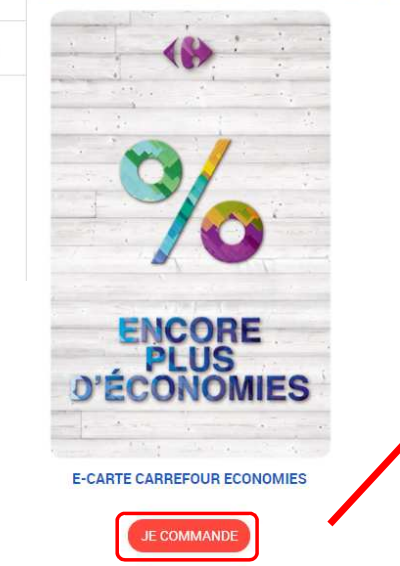

| Montant Montant en € |             |                                                                                                    | Quantité                                           | Quantité   |                                     |                                                                     |  |  |
|----------------------|-------------|----------------------------------------------------------------------------------------------------|----------------------------------------------------|------------|-------------------------------------|---------------------------------------------------------------------|--|--|
| Je                   | comman      | de                                                                                                    |                                                    |            |                                     |                                                                     |  |  |
| <b>Non p</b>         | anie        | r                                                                                                    | ł                                                  |            |                                     |                                                                     |  |  |
|                      |             | PRODUIT                                                                                                    | POLY CHARGEMENT                                    | OLIANITITE | DELINGE                             | PRIX                                                                |  |  |
|                      | *           | e-Carte Encore plus d'économies:                                                                                                    | 50 00 #                                            |            | REMISE<br>5%                        | 50.00                                                               |  |  |
| Can Can              | * %         | e-Carte Encore plus d'économies<br>validite 00/07/2020                                                                                                    | 50.00 €                                            |            | 5%<br>5%                            | 80-09<br>47.50                                                      |  |  |
| Çan Çan              | · %         | e-Carte Encore plus d'économies e-Carte Encore plus d'économies e-Carte Encore plus d'économi | FRIX CHERGENER 1<br>50.00 €<br>100.00 €<br>10.00 € |            | кемизе<br>5%<br>5%<br>5%            | 50.00<br>47.50<br>100.00<br>95.00<br>10.00<br>9.50                  |  |  |
| (no (no              | · % # · % # | e-Carte Encore plus d'économies<br>veilidire 02/07/2020<br>e-Carte Encore plus d'économies<br>veilidire 04/07/2020<br>e-Carte Encore plus d'économies<br>veilidire 04/07/2020                                                                                                    | 50.00 €<br>100.00 €<br>10.00 €                     |            | кемпье<br>5%<br>5%<br>5%<br>ТОТАL : | 80-00<br>47:50<br>100-00<br>95:00<br>10:00<br>9:50<br><b>152:00</b> |  |  |

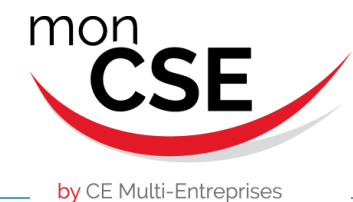

### 2 - Commande (E-Cartes)

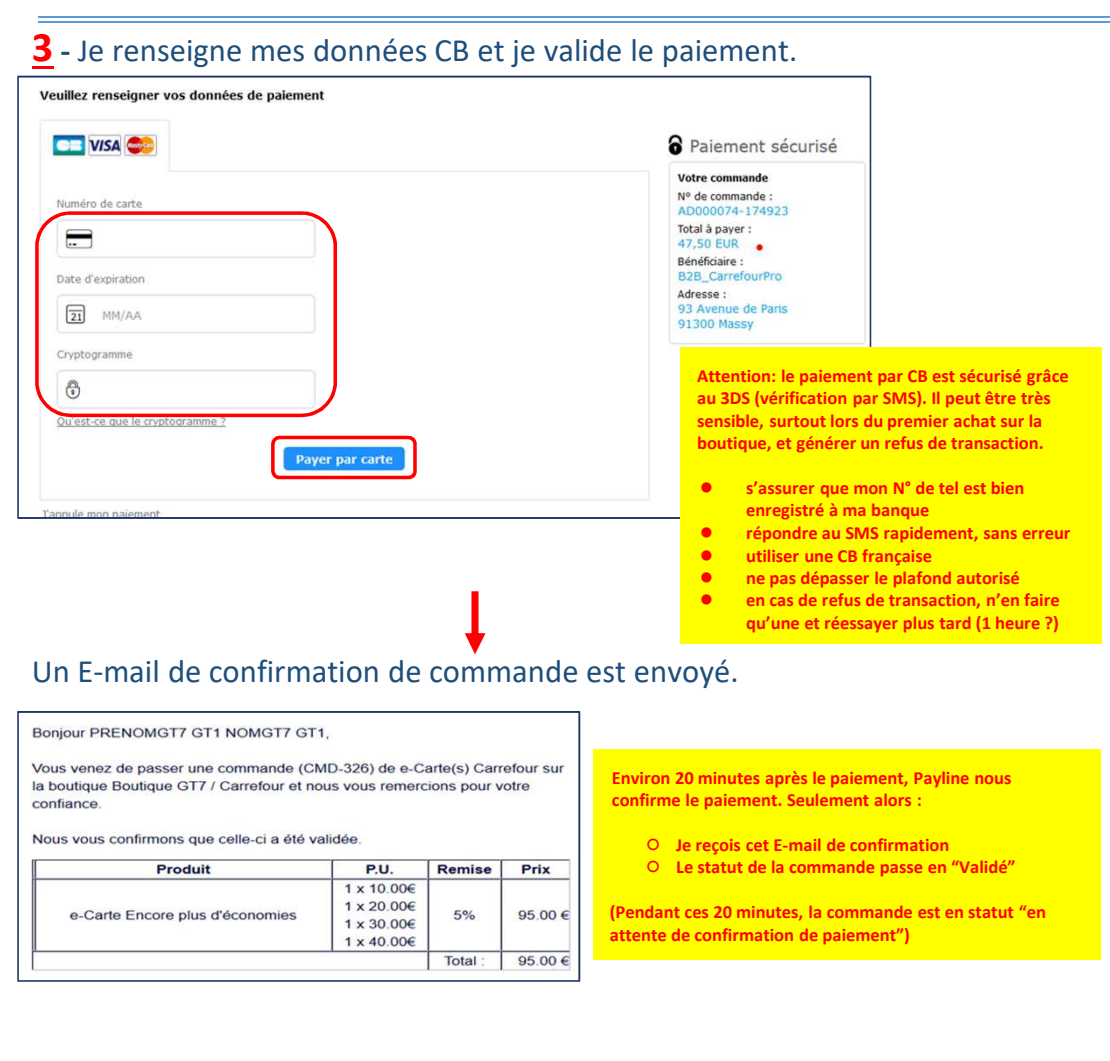

Quelques heures plus tard (Entre 2 et 4h) je reçois un E-mail m'informant que ma commande est à disposition dans mon espace personnel.

4 – Je télécharge ou envoi ma E-Cartes.

- « Gérer mes cartes »
- « Télécharger ou Envoyer ma E-carte ».

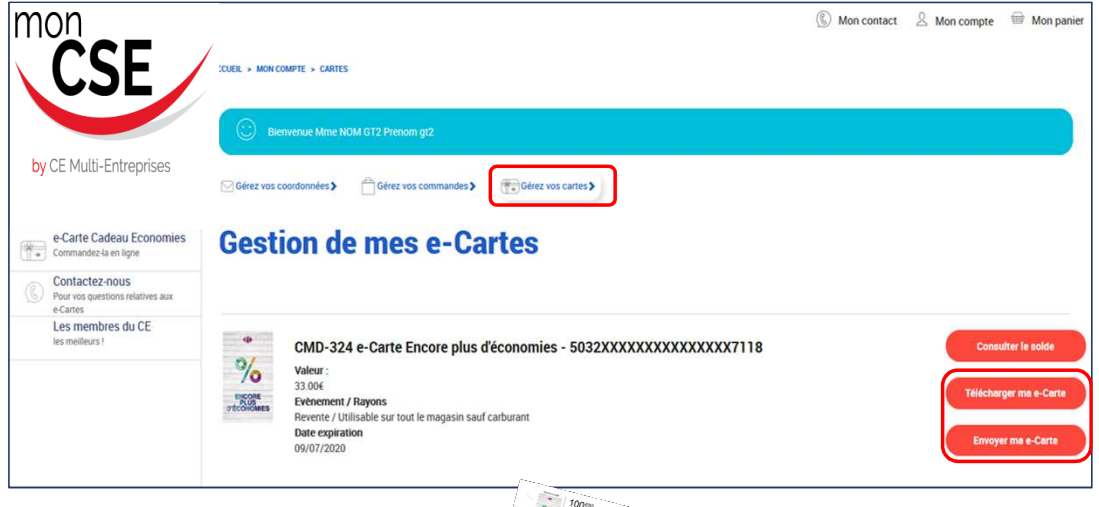

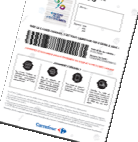

### **<u>3</u>** - Consultation (Commandes et E-Cartes dans la Boutique)

by CE Multi-Entreprises

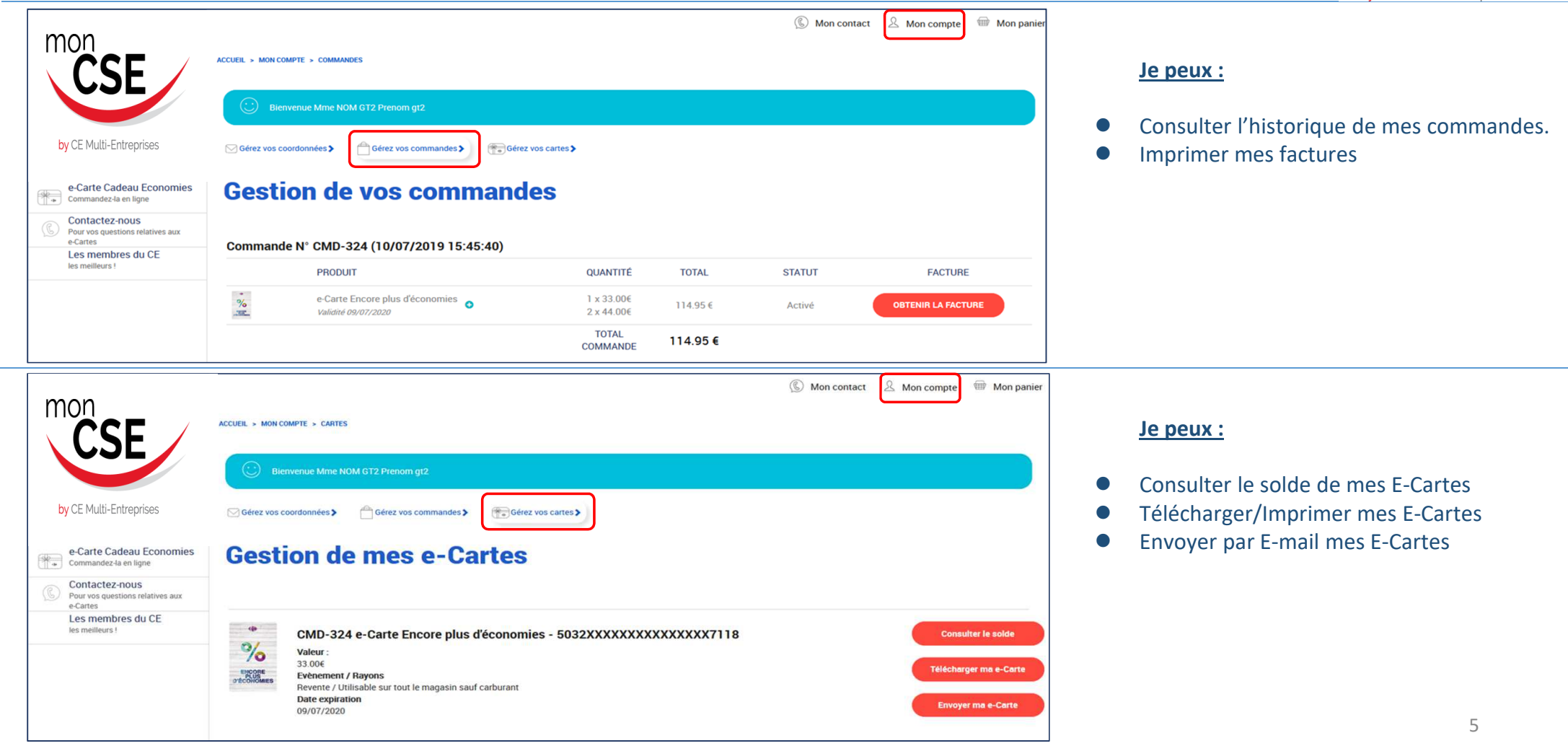

### 4 - Mes E-Cartes (Utilisation, supports...)

#### Les E-Cartes Carrefour sont utilisables :

- Dans tous les rayons du magasin (hors carburant) : multimédia, jeux vidéo, livres, déco, mode, beauté, jouets, puériculture, alimentaire ....
- Dans plus de 2 900 points de vente Carrefour, Carrefour Hyper, Carrefour Market, Market et de nombreux magasins de proximité sous enseigne du Groupe Carrefour participants, en France métropolitaine (Liste sur votre compte, cliquer sur « Où dépenser ma E-carte »)

Ou

#### Pour payer avec votre E-Carte, 2 solutions :

- Téléchargez et imprimez votre E-Carte puis remettez-la à l'hôte(sse) de caisse
- Présentez le code barre de votre E-Carte directement via votre smartphone à l'hôte(sse) de caisse
- Attention, tous les magasins équipés n'acceptent pas encore la E-Carte comme moyen de paiement en caisses Scan-Lib et Libre Service

#### Pensez-y !

Mes E-Cartes sont disponibles dans mon espace personnel seulement quelques heures après ma commande. Elles sont valables 1 an à date d'achat et utilisables en une ou plusieurs fois jusqu'à leur date de fin de validité, sur les soldes et promotions en cours.

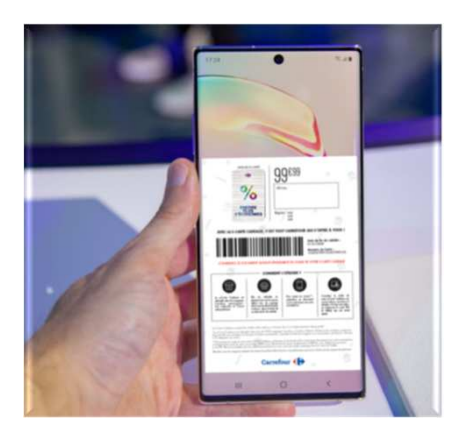

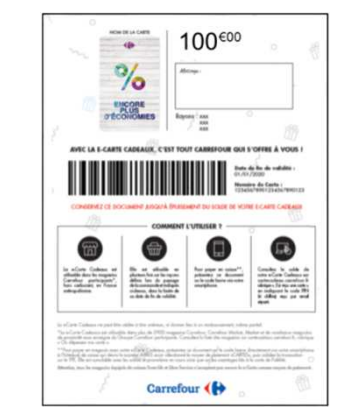

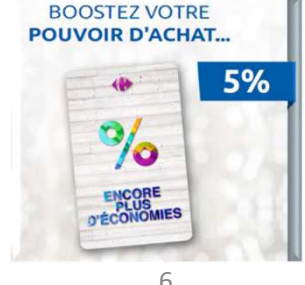

by CE Multi-Entreprises